## Inteligentna głowica termostatyczna Avatto TRV07 <sup>Wi-Fi</sup>

Obsługa zdalnego sterowania przez aplikację smart life, sterowanie głosowe przez Amazon Alexa i Google Assistant

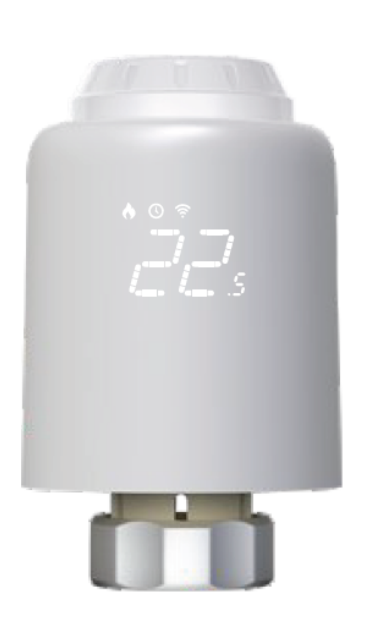

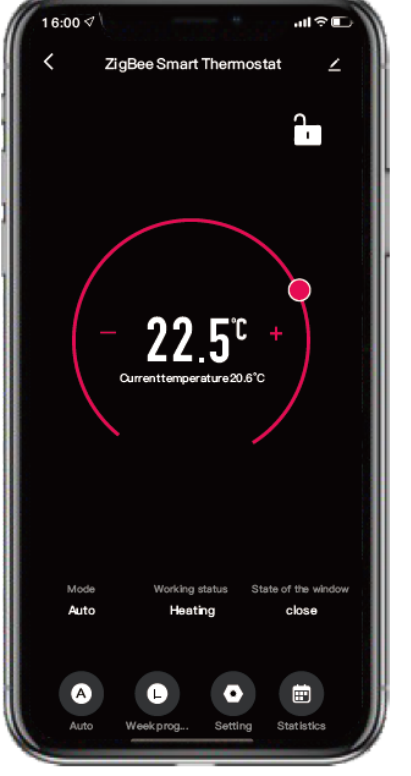

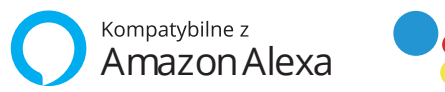

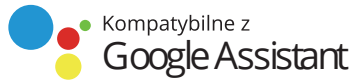

Wersja:1.0(12/2022)71.04.00204

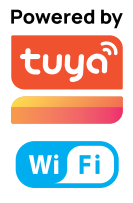

## Spersonalizowany kod QR

Zeskanuj odpowiedni kod QR w zależności od potrzeb, aby uzyskać daną treść

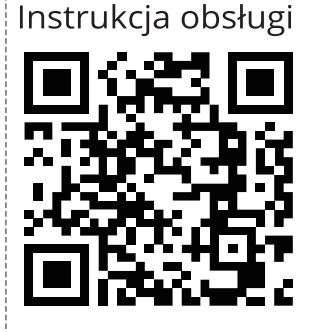

Zeskanuj kod QR, aby otrzymać elektroniczną instrukcję obsługi w wielu językach.

# Zeskanuj kod QR, aby otrzymać film o instalacji TRV07.

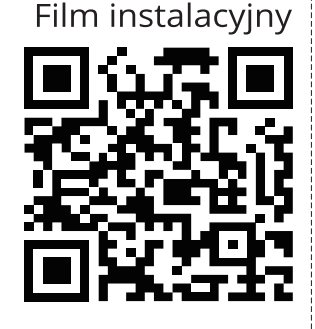

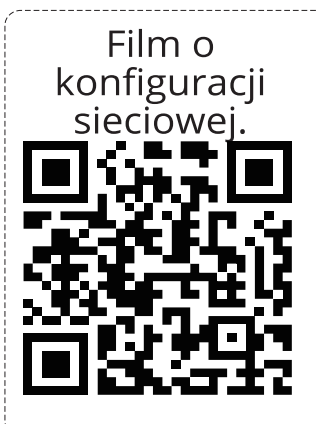

Zeskanuj kod QR, aby otrzymać film o konfiguracji sieciowej TRV07

## Akcesoria

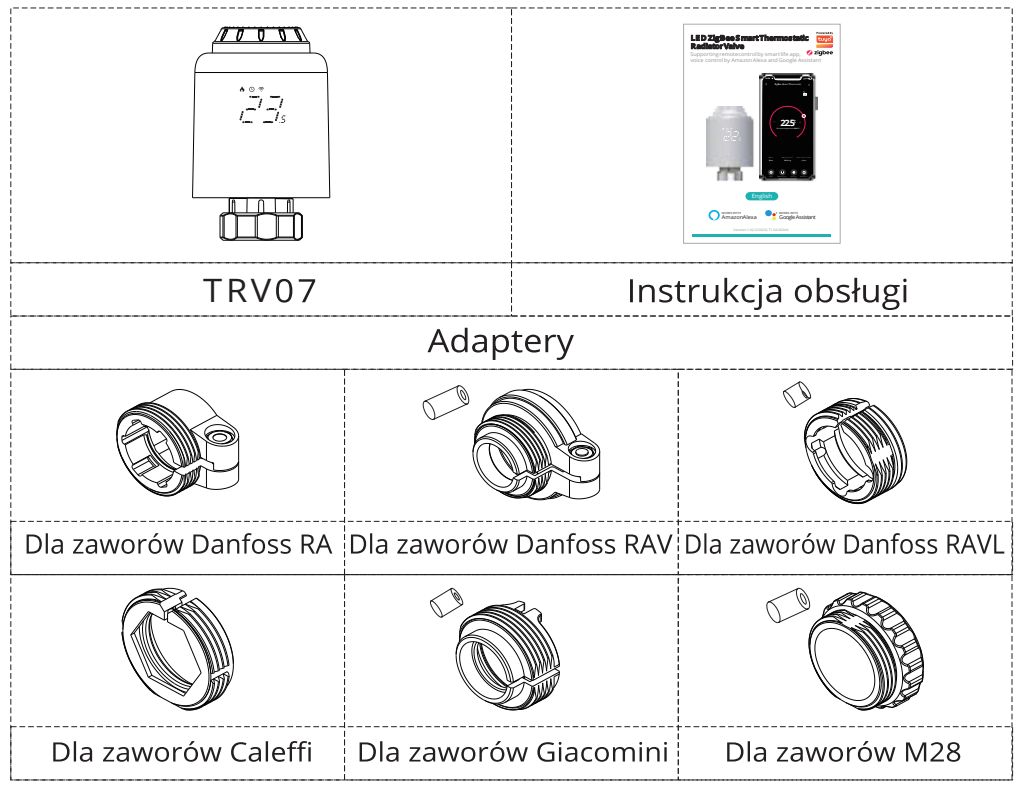

## Specyfikacje techniczne

| Zasilanie:               | 3 baterie alkaliczne AA 1,5 V<br>(nie dołączone) |  |
|--------------------------|--------------------------------------------------|--|
| Prąd czuwania:           | 6µA Min.                                         |  |
| Stopień ochrony:         | IP20                                             |  |
| Temperatura otoczenia:   | 0~50 °C                                          |  |
| Temperatura powierzchni: | 90°C Max (przy grzejniku)                        |  |
| Połączenie:              | M30 x 1.5mm                                      |  |
| Skok liniowy:            | 4.3mm                                            |  |
| Wymiary( Sz x Wys x Gł): | 58.4mm x 97mm x 58.4mm                           |  |
| Waga netto:              | 145 g                                            |  |

## Symbole wyświetlacza

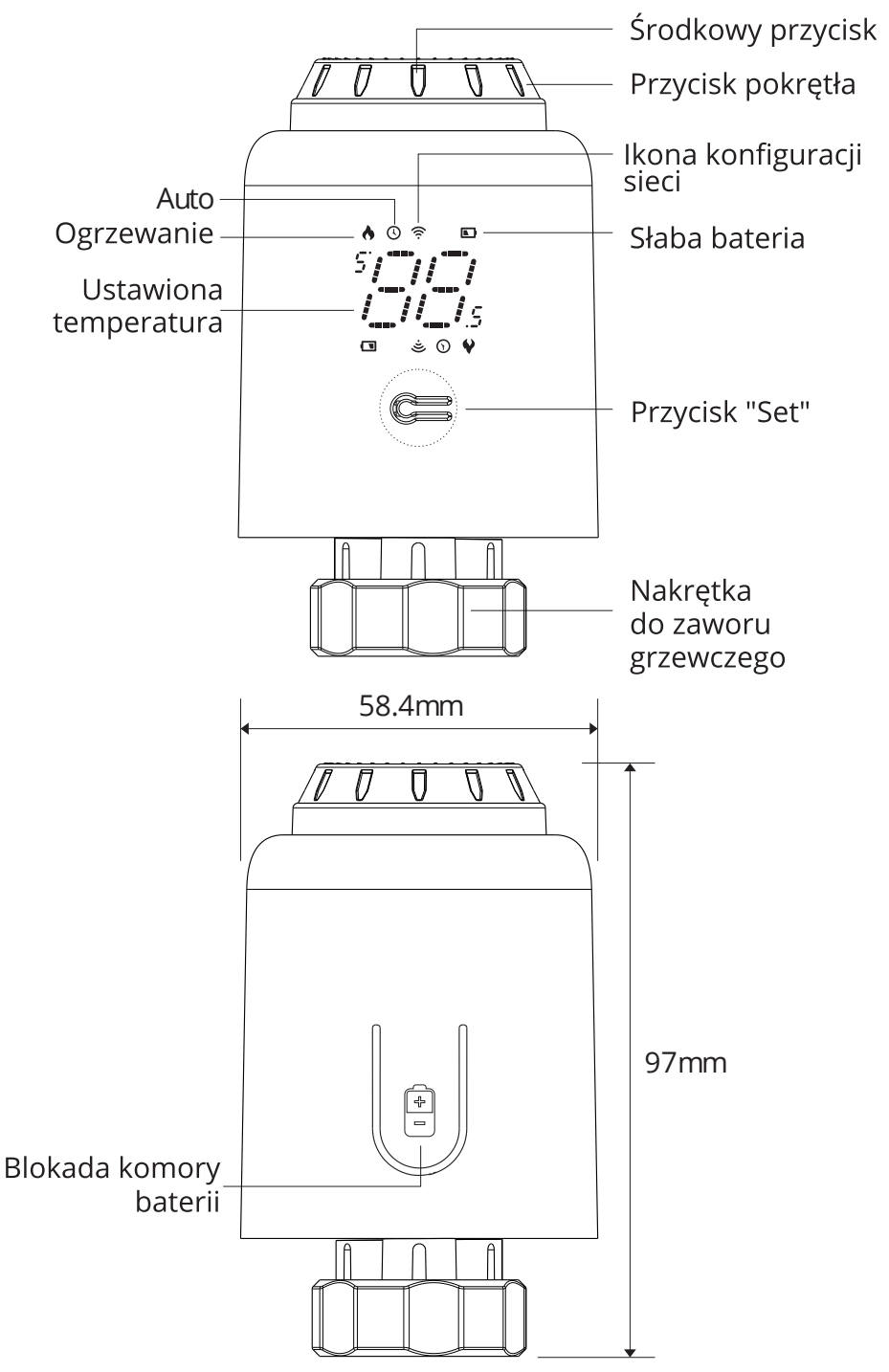

## Instalacja

Naciśnij blokadę komory baterii, zdejmij pokrywę
 i włóż baterie.

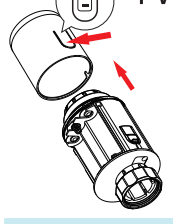

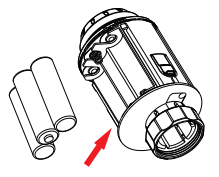

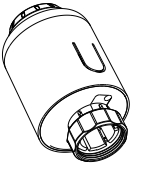

\*Uwaga: Podczas wkładania baterii należy upewnić się, że bieguny baterii (+/-) są odpowiednio ustawione.

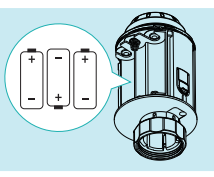

② Inicjalizacja, trzpień odsuwa się, następnie na ekranie pojawia się i miga ", /,".

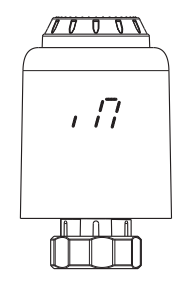

③ Gdy ", /7" przestanie migać, zamontuj nakrętkę złącza TRV z gwintem M30\*1,5 dla zaworu grzewczego, a następnie dokręć nakrętkę.

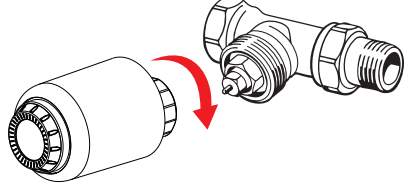

AUwaga: Zawór musi być zainstalowany, inaczej zostanie wyświetlony kod błędu F5.

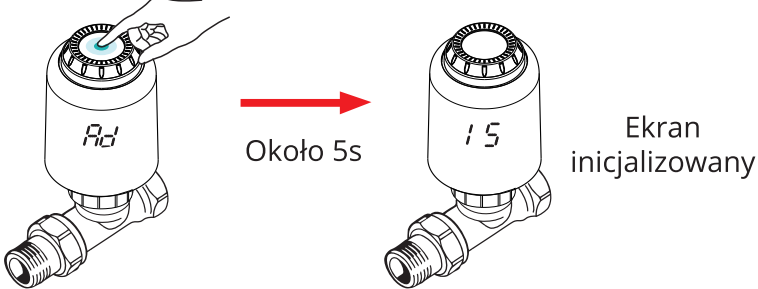

## Jak prawidłowo zainstalować adapter

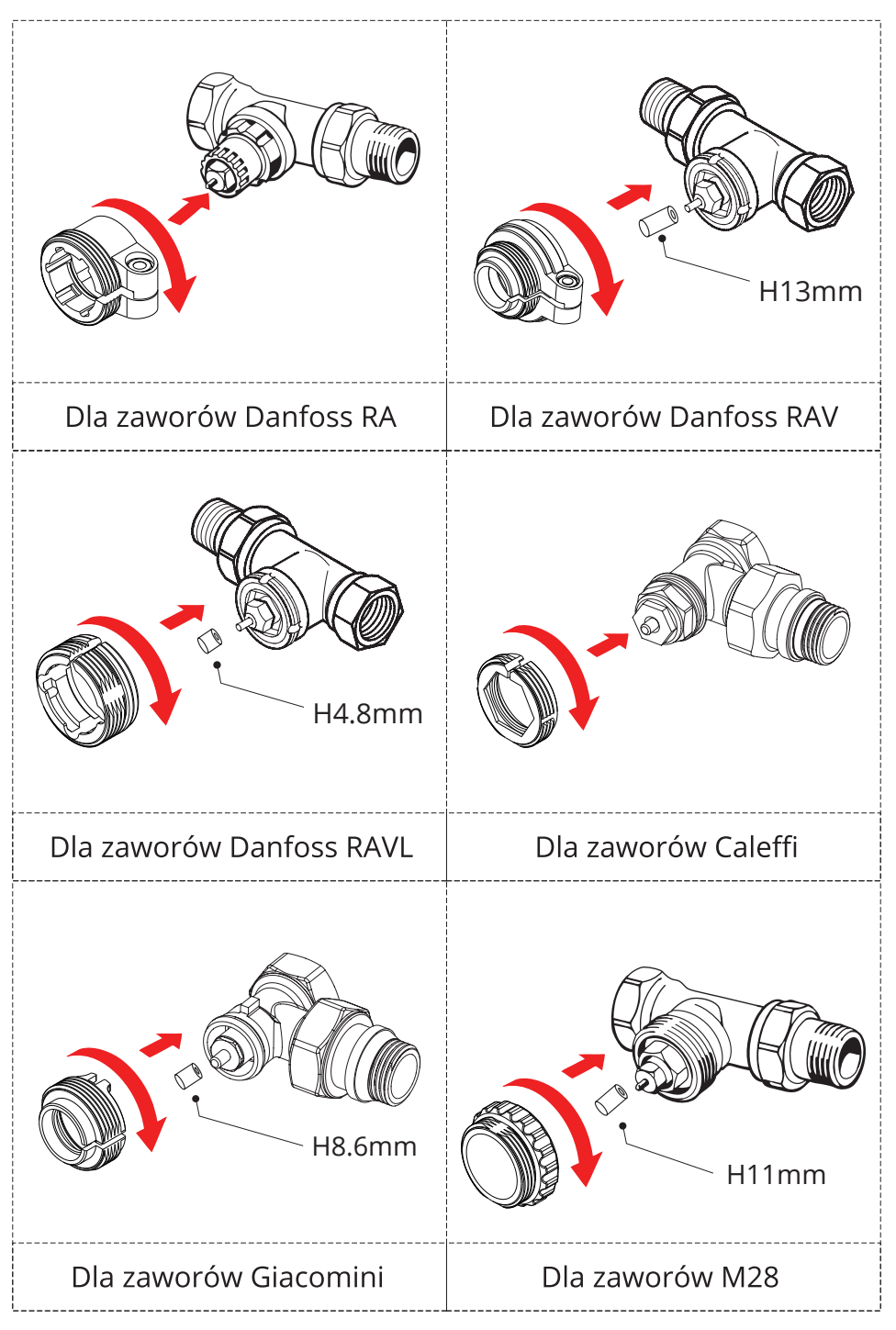

## Tryb regulacji temperatury

Tryb regulacji temperatury Naciśnij środkowy przycisk, aby przełączyć się między trybem automatycznym a trybem ręcznym.

\* Uwaga: Tylko tryb ręczny jest dostępny, gdy urządzenie nie jest podłączone do Internetu.

### Tryb automatyczny

Kiedy " () " jest wyświetlony na ekranie, urządzenie jest w trybie automatycznym. Cztery przedziały czasowe i temperaturę ustawienia można zaprogramować na dzień lub na tydzień jako cykl, w oparciu o indywidualne potrzeby.

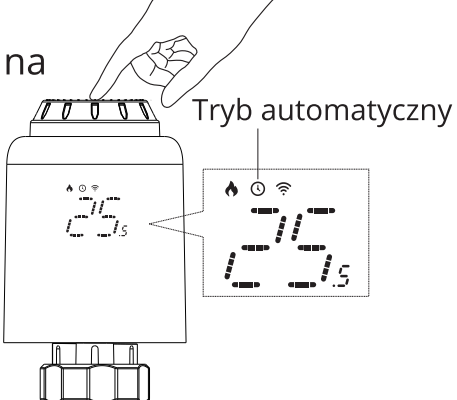

### • Tryb ręczny

Kiedy " ③ " niejestwyświetlony na ekranie, urządzenie jest w trybie ręcznym. Urządzenie będzie pracować zgodnie z aktualną ustawioną temperaturą , bez kontroli przez program czasowy.

#### • Tryb tymczasowy

W trybie automatycznym, " ③ " będzie migać po ustawieniu temperatury,a potem urządzenie wejdzie w tryb tymczasowy. Urządzenie przechodzi tymczasowo w tryb ręczny, bez kontroli przez program czasowy. Po upływie następnego okresu czasu powróci do trybu automatycznego. Zatrzymanie i wstrzymanie ogrzewania

 Włączone: W lecie obrócić pokrętło w prawo, aż do wyświetlenia "¿"?" w trybie ręcznym, aby zatrzymać ogrzewanie. W tym czasie zawór grzewczy jest całkowicie otwarty. Może to wydłużyć okres użytkowania zaworu.

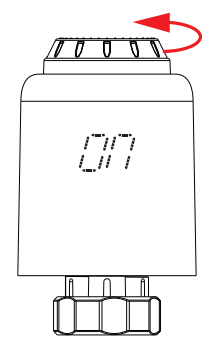

• Wyłączone: W zimie obrócić pokrętło w kierunku przeciwnym do ruchu wskazówek zegara, aż do wyświetlenia " []]" w trybie ręcznym, aby czasowo wstrzymać ogrzewanie. W tym czasie zawór grzewczy jest zamknięty i aktywowana jest ochrona przed zamarzaniem.

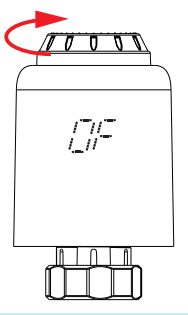

**\*Uwaga:** Po włączeniu funkcji zapobiegania zamarzaniu, zawór otworzy się, gdy temperatura w pomieszczeniu będzie niższa niż 5°C, a zawór zostanie zamknięty, gdy temperatura w pomieszczeniu przekroczy 7°C, aby zapobiec uszkodzeniu zaworu termostatycznego grzejnika w wyniku zamarznięcia.

### 🔶 Regulacja temperatury ustawienia i obrotu ekranu

 Dostosowanie ustawionej
 Obrót ekranu: temperatury: Obrócić pokrętło, aby dostosować temperaturę ustawienia, skokowo o 0,5 °C.

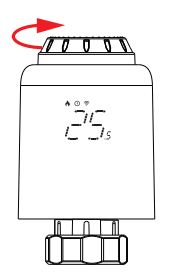

Przytrzymaj przycisk Set przez 3 sekundy, aby przełączyć kierunek wyświetlania ekranu.

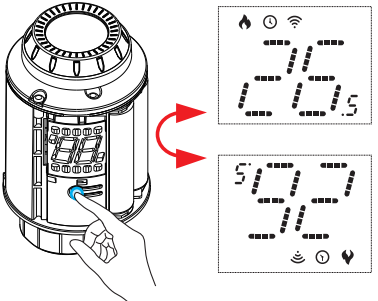

#### Funkcja otwartego okna

#### • Funkcja otwartego okna:

Najpierw wejdź na stronę główną aplikacji, aby włączyć funkcję wykrywania otwartego okna. Urządzenie automatycznie wykryje, czy okno jest otwarte. Gdy zostanie wykryty zimny wiatr, a temperatura spadnie o więcej niż 1,5°C w ciągu 4,5 min, funkcja otwartego okna zostanie aktywowana. W tym czasie na ekranie pojawi się napis "/\_//-''', a temperatura zostanie ustawiona na 12°C.

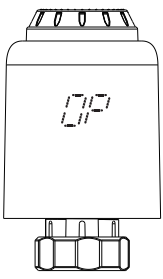

- \*Uwaga: W czasie, gdy funkcja otwartego okna jest aktywna,
  - następujące operacje powodują przerwanie jej effectu.
  - ① Operacja ustawiania temperatury na aplikacji lub urządzeniu.
  - 2 Wykryta temperatura wzrasta o więcej niż 1,5°C w ciągu 4,5 minuty.
  - ③ Brak operacji na APP lub urządzeniu w ciągu 30 minut.

#### Funkcja zapobiegania kamieniowi i blokada rodzicielska

#### • Zapobieganie kamieniowi: • Blokada rodzicielska:

Urządzenie wykonuje rutynową dekalcyfikację w każdy poniedziałek o godzinie 12:00, aby chronić zawór przed kalcyfikacją. "[-]-]" będzie wyświetlane na ekranie podczas dekalcyfikacji. Przytrzymaj środkowy przycisk przez 3 sekundy, aż na ekranie pojawi się " / / ¯", aby aktywować blokadę rodzicielską. Gdy urządzenie jest zablokowane, przytrzymaj środkowy przycisk przez 3 sekundy, aż " / / ¯ " zniknie, aby wyłączyć blokadę.

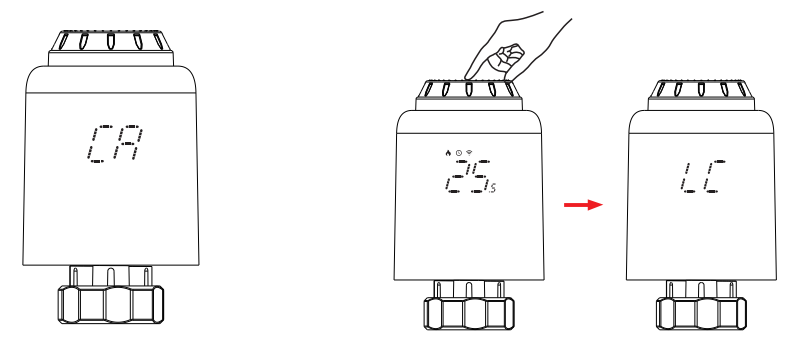

## Przywrócenie ustawień fabrycznych:

#### 

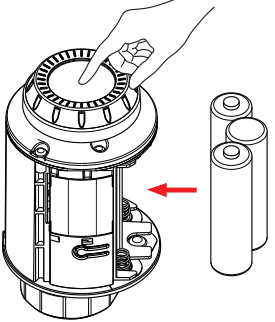

\***Uwaga:** Po przywróceniu urządzenia do ustawień fabrycznych nie można odzyskać wszystkich poprzednich ustawień.

◆ Zdalne sterowanie aplikacją i sterowanie głosem

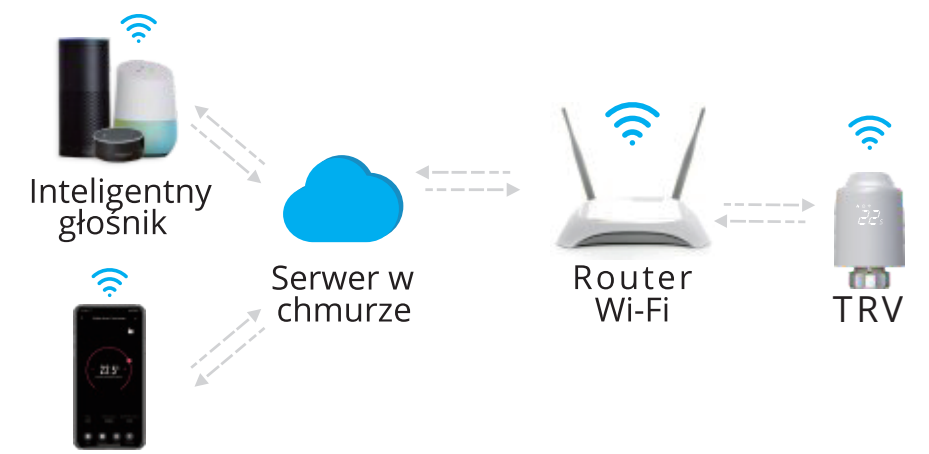

Smartfon

Przygotowanie do użycia (Tylko Wi-Fi)
 Pobierz aplikację Smart Life

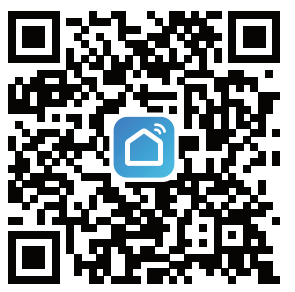

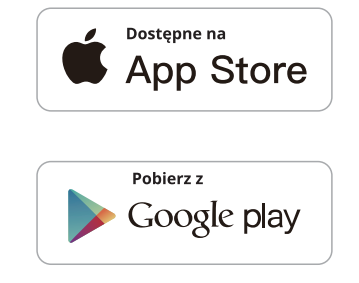

Zeskanuj powyższy kod QR lub wyszukaj "Smart Life" w App Store lub Google Play, aby pobrać aplikację Smart Life.

#### ② Rejestracja lub logowanie

| LogIn                   |                 |
|-------------------------|-----------------|
| China                   |                 |
| Please enter your accou | nt              |
| Password                |                 |
|                         |                 |
|                         | Forgot Password |

Wejdź w interfejs rejestracji/ logowania; wybierz " Zarejestruj się", aby utworzyć konto, wprowadzając numer telefonu w celu uzyskania kodu weryfikacyjnego i " Ustaw hasło" . Wybierz " Zaloguj się", jeśli masz już konto Smart Life.

## Dodaj urządzenie

① W trybie ręcznym obracaj pokrętłem w kierunku przeciwnym do ruchu wskazówek zegara, aż pojawi się "/] ". Następnie przytrzymaj środkowy przycisk przez 3

sekundy, aż zacznie migać " 奈 ".

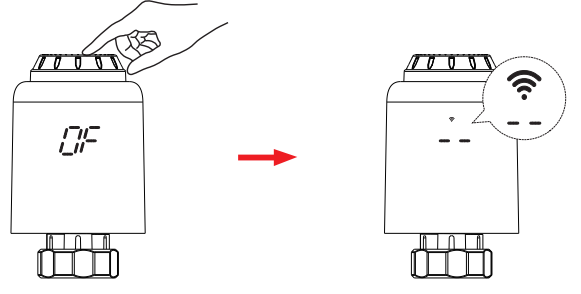

#### \*Uwaga:

- Konfiguracja sieci może być przeprowadzona tylko w trybie ręcznym.
- Proszę włączyć Bluetooth w swoim telefonie wcześniej. Upewnij się, że system operacyjny smartfona zezwala aplikacji Smartlife na dostęp do funkcji Bluetooth.

② Wejdź w interfejs "Home" w aplikacji, kliknij " + " w prawym górnym rogu, wybierz przycisk "Add" w oknie pop-up, a finalnie kliknij " + ", aby wejść w interfejs hasła Wi-Fi;

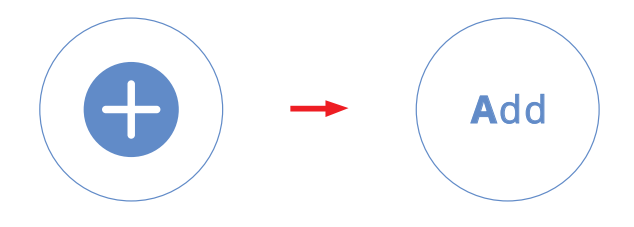

③ Wybierz 2.4G Wi-Fi i wprowadź hasło, kliknij "Next"(następne), a następnie poczekaj na powodzenie połączenia.

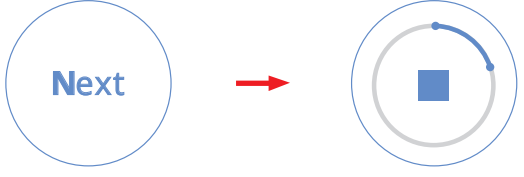

④ Po pomyślnym dodaniu kliknij" Done"(gotowe), a inteligentny termostat Wi- Fi został pomyślnie dodany.

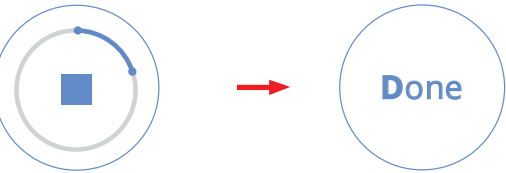

## Wybór trybu

• Kliknij " 🗛 " aby wejść w statystykę temperatury.

#### \*Uwaga:

Naciśnij "+" albo "-" aby zmienić ustawioną temperaturę

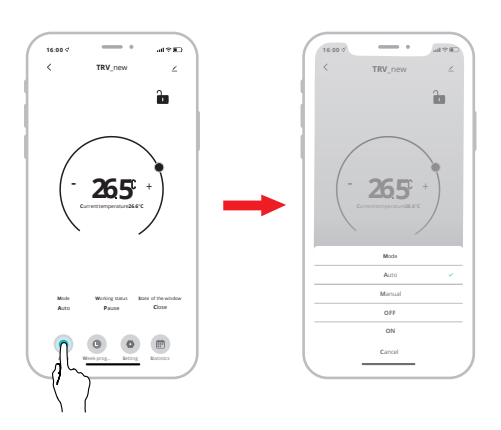

### Tryb automatyczny:

Cztery przedziały czasowe i temperaturę można zaprogramować na dzień lub na tydzień jako cykl.

#### Tryb ręczny:

Urządzenie będzie pracowało według aktualnie ustawionej temperatury bez kontroli programu czasowego.

**Urządzenie wyłączone:** Zawór zostanie zamknięty, aby zatrzymać ogrzewanie.

**Urządzenie włączone:** Zawór otworzy się przy ogrzewaniu.

## Programowanie tygodniowe

 ① Naciśnij "●" aby wejść na panel Programowania tygodniowego

<sup>(2)</sup> Ustaw cztery przedziały czasowe i temperaturę w oparciu o indywidualne potrzeby.

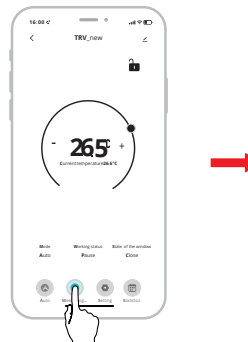

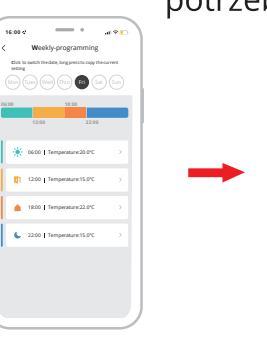

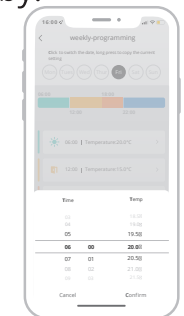

#### Ustawienia

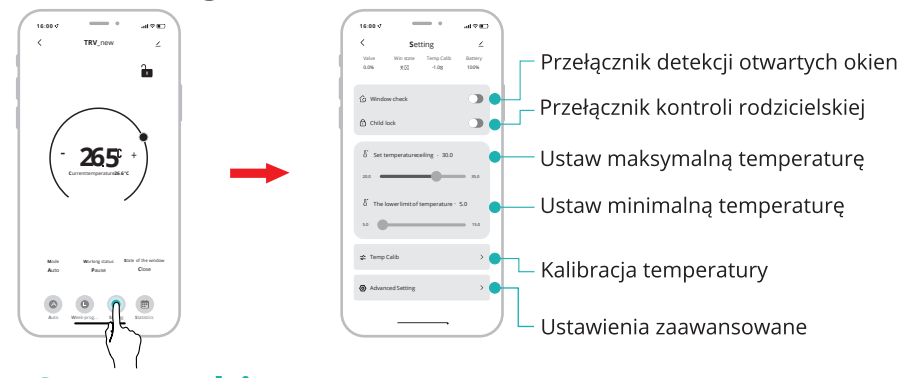

Statystyki
Naciśnij " ) aby wejść w statystyki temperatury.

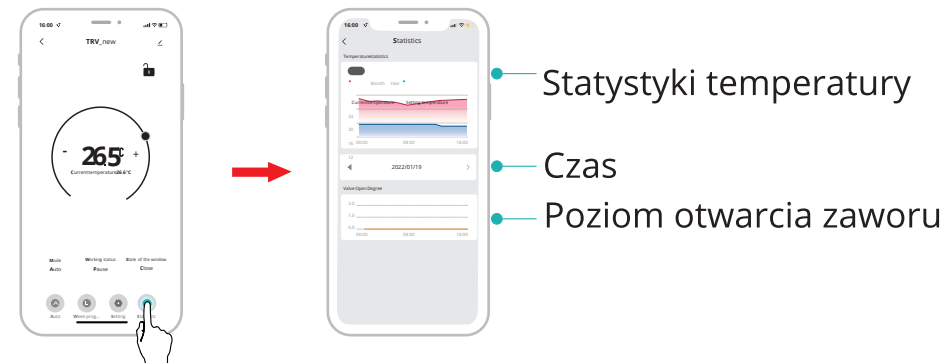

## Funkcja udostępniania urządzenia

- \* Na tym przykładzie, Telefon A udostępnia urządzenie Telefonowi B
- Udostępnij urządzenie innym członkom rodziny, umożliwiając im zdalne sterowanie urządzeniem TRV.

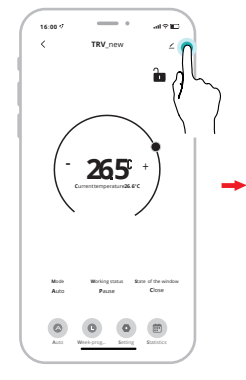

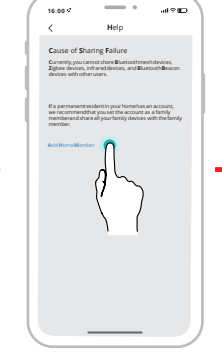

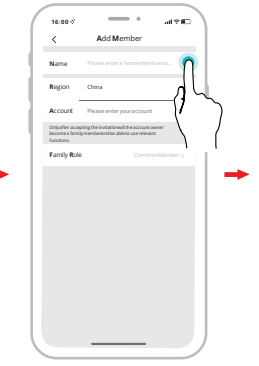

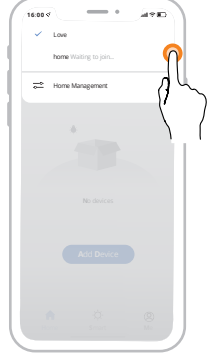

 Kliknij przycisk Menu, następnie kliknij "Udostępnij urządzenie" (udostę pnij urządzenie).

② Kliknij "Add home member" (dodaj domownika). ③ Wypełnij informacje o koncie domownika.

④ Telefon komórkowy B zgadza się na dołączenie.

## Kody błędu

### Rozwiązywanie problemów i konserwacja

| Kod<br>Błędu           | Problem                                 | Rozwiązanie                                       |
|------------------------|-----------------------------------------|---------------------------------------------------|
| F0                     | Nieprawidłowość<br>czujnika temperatury | Kontakt z obsługą posprzedażową                   |
| F1                     | Powolne działanie zaworu                | Sprawdzić instalację i<br>zawór grzewczy          |
| F2                     | Skok jest zbyt długi                    | Sprawdzić zamocowanie TRV                         |
| F3                     | Skok jest zbyt<br>krótki                | Sprawdzić zawór grzewczy                          |
| F4                     | Kończy się bateria                      | Natychmiast wymień baterie                        |
| F 5                    | Zawór nie został wykryty                | Sprawdź czy zawór jest<br>poprawnie zainstalowany |
| Symbol<br>baterii<br>( | Słaba bateria                           | Wymień baterie w<br>przeciągu tygodnia            |

## Kontrola głosem

Po wybudzeniu urządzenia można powiedzieć:

### Amazon Alexa : Alexa,

- \* Set the DEVICENAME to 26 degree. (Ustaw URZADZENIE na 26 stopnie)
- \* Drop the DE VIC E NAME by 1 degree. (Obniż URZĄDZENIE o 1 stopień)
- \* Raise the DEVIC E NAME by 1 degree. (Podnieś URZĄDZENIE o 1 stopień)
- \* Make the DEVIC ENAME warmer. (Podnieś temperaturę URZĄDZENIA)
- \* What temperature is the DEVIC ENAME set to. (Na jaką temperaturę jest ustawione URZĄDZENIE?)
- $\ast$  Set the DEVIC ENAME to automatic . (Przełącz URZĄDZENIE w tryb automatyczny)

## Asystent google : OK google,

- \* S et the DE VIC E NAME to 23 degree. (Ustaw URZĄDZENIE na 23 stopnie)
- \* S et the DEVIC ENAME temperature to 25. (Ustaw temperaturę URZĄDZENIA na 25 stopni)
- $\ast$  What is the temperature of DEVICENAME . (Jaką temperaturę ma URZĄDZENIE?)
- \* S et the DE VIC E NAME to auto. (Przełącz URZĄDZENIE w tryb automatyczny)

#### \*Uwaga:

**"HEATER"** to nazwa urządzenia. Możesz ją zmienić. Jednostka temperatury w termostacie i inteligentnym głośniku musi być identyczna.

#### Ochrona środowiska

- Zużyty sprzęt elektroniczny oznakowany zgodnie z dyrektywą Unii Europejskiej, nie może być umieszczany łącznie z innymi odpadami komunalnymi. Podlega on selektywnej zbiórce i recyklingowi w wyznaczonych punktach. Zapewniając jego prawidłowe usuwanie, zapobiegasz potencjalnym, negatywnym konsekwencjom dla środowiska naturalnego i zdrowia ludzkiego. System zbierania zużytego sprzętu zgodny jest z lokalnie obowiązującymi przepisami ochrony środowiska dotyczącymi usuwania odpadów. Szczegółowe informacje na ten temat można uzyskać w urzędzie miejskim, zakładzie oczyszczania lub sklepie, w którym produkt został zakupiony.
- **CE** Produkt spełnia wymagania dyrektyw tzw. Nowego Podejścia Unii Europejskiej (UE), dotyczących zagadnień związanych z bezpieczeństwem użytkowania, ochroną zdrowia i ochroną środowiska, określających zagrożenia, które powinny zostać wykryte i wyeliminowane.

Niniejszy dokument jest tłumaczeniem oryginalnej instrukcji obsługi, stworzonej przez producenta.

Szczegółowe informacje o warunkach gwarancji dystrybutora / producenta dostępne na stronie internetowej https://serwis.innpro.pl/gwarancja.

#### Uproszczona deklaracja zgodności

Producent: Shenzhen Rti-Tek Co., Ltd. Adres: Room 206, Yangtian Building, Area 72, Xingdong Community, Xin 'an Street

Wyrób jest zgodny z dyrektywą Parlamentu Europejskiego i Rady 2014/53/UE z dnia 16 kwietnia 2014 r. w sprawie harmonizacji ustawodawstw państw członkowskich dotyczących udostępniania na rynku urządzeń radiowych i uchylającą dyrektywę 1999/5/WE.

Deklaracja zgodności dostępna na stronie internetowej: https://files.innpro.pl/Avatto

Częstotliwość radiowa: 2400~2483,5 MHz Maksymalna moc częstotliwości radiowej: 20 dBm